Proceso para Registrar y activar la doble autenticación (MFA) en Office 365

# Mobile app (use verification code)

Para validar la doble autenticación (MFA) con el fin de asegurar las cuentas de correo electrónico.

Es necesario acceder al portal de Microsoft office a través de la dirección: http://office.com

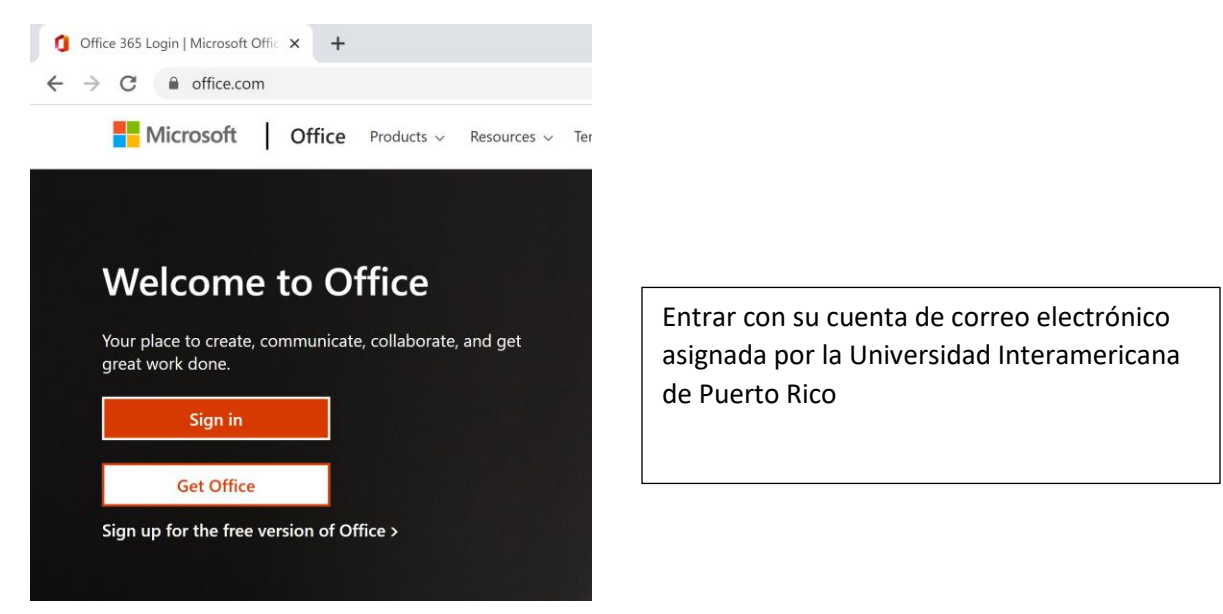

Una vez acceda el portal de office.com seleccione el botón de Sign in

Le presentará la siguiente pantalla para escribir su correo electrónico.

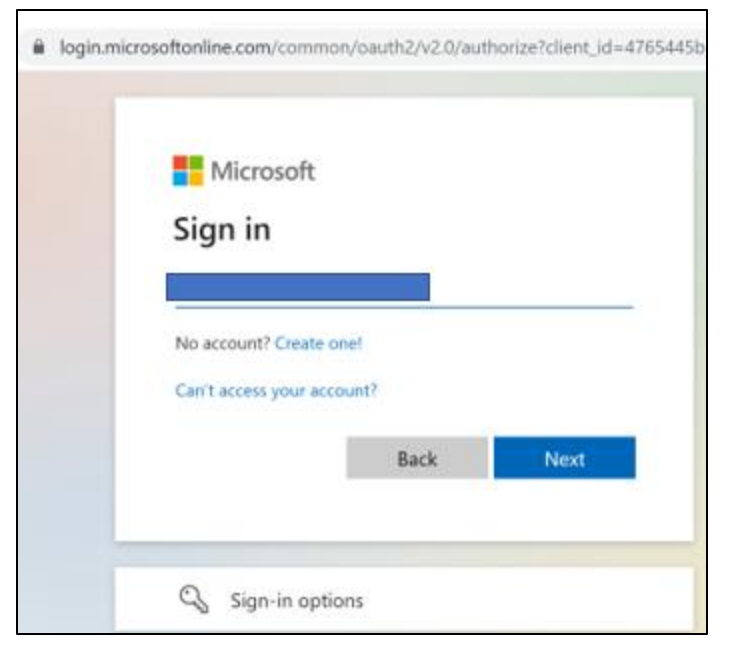

Deberá escribir su cuenta de correo electrónico según asignada por la institución.

Para los dominios de

@ponce.inter.edu y @interponce.edu

Presione Next

| ← mf               |         |
|--------------------|---------|
| Enter password     |         |
| Forgot my password |         |
|                    | Sign in |
|                    |         |

Escribir la contraseña "password" de su cuenta de correo electrónico.

#### Presionar Sign in

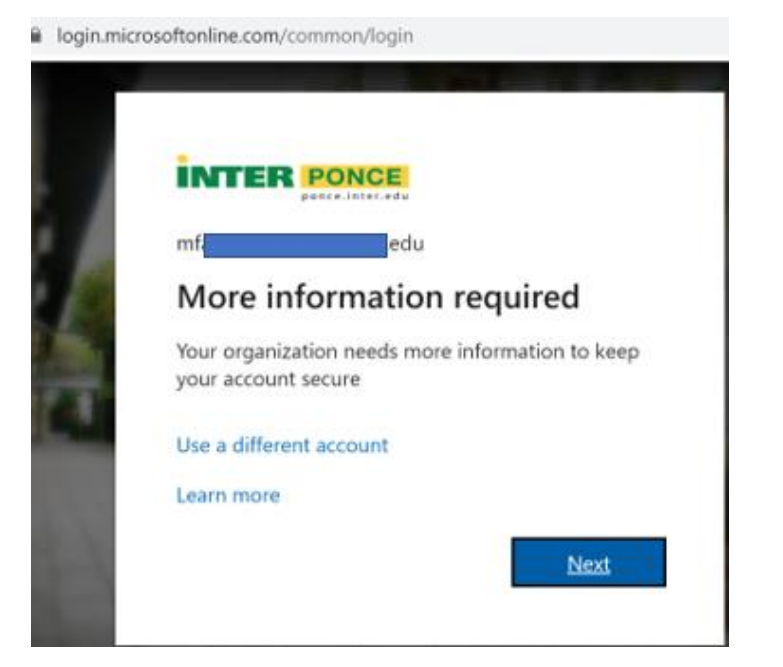

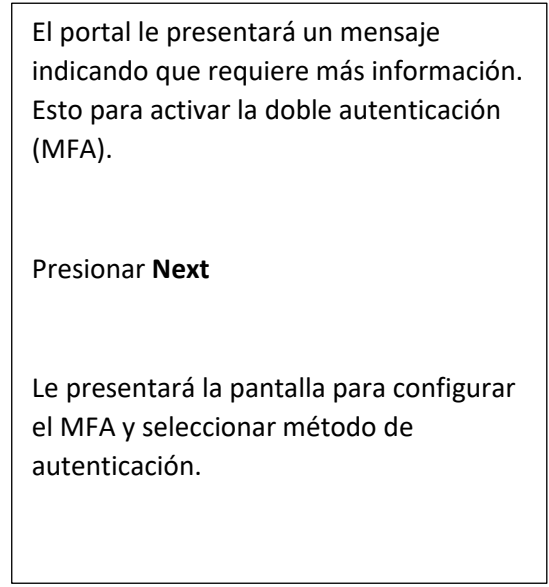

Los métodos de contacto para la autenticación son:

- Authentication phone = Es para registrar un número de teléfono a donde llegará un Código de validación vía mensaje de texto o llamada.
- **Office phone** = Registrar número de teléfono de la oficina y extensión.
- Mobile app = Registrar la autenticación a través de la aplicación móvil (Microsoft Authenticator)

| Additional security verification                                                                                 |
|----------------------------------------------------------------------------------------------------|
| Secure your account by adding phone verification to your password. View video to know how to secure your account |
|                                                                                                    |
| Step 1: How should we contact you?                                                                               |
| Mobile app $\checkmark$                                                                                          |
| - How do you want to use the mobile app?                                                                         |
| <ul> <li>Use verification code</li> </ul>                                                                        |
| To use these verification methods, you must set up the Microsoft Authenticator app.                              |
| Set up Please configure the mobile app.                                                                          |
|                                                                                                    |

### Seleccionar la opción de Mobile app

Esta opción le permitirá utilizar la aplicación de Microsoft Authenticator en su celular para recibir y/o generar los códigos de verificación.

Luego de seleccionar Mobile app

Seleccione el método de validación. Los dos métodos para utilizar la aplicación son:

- **Receive notification for verification** = Esta opción le presentará en la aplicación móvil un mensaje para aprobar o denegar la conexión.
- Use verification code = El código generado en la aplicación debe ser escrito durante el proceso de login en el office 365.

Una vez seleccionado el método de *use verification code* presionar botón de **Set up**.

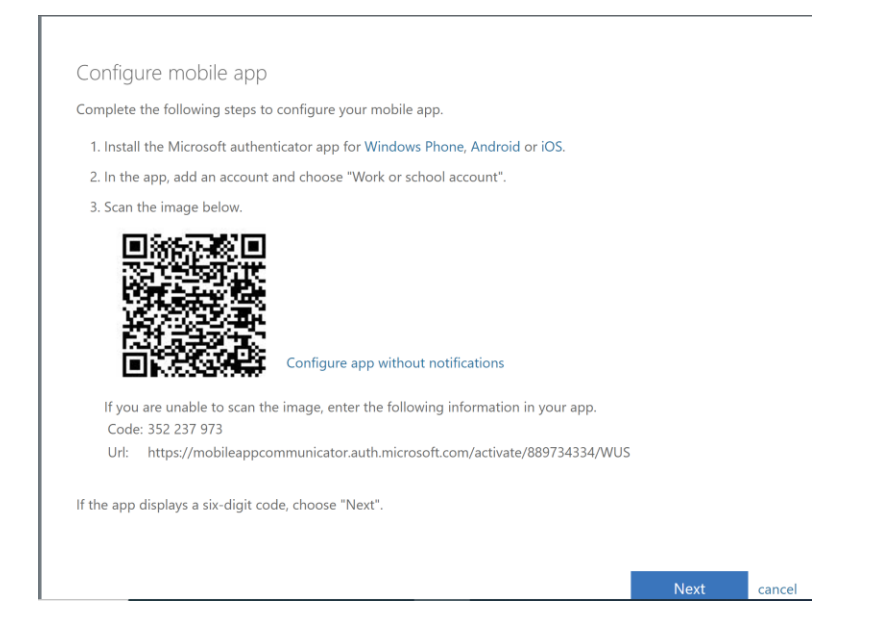

Se presentará en pantalla un **QRCode** que se utilizará en la aplicación de *Microsoft Authenticator*.

La cual necesitará bajar e instalar en un teléfono móvil. Mediante Google Play o Apps Store

Una vez baje e instale la misma, seleccione "Work or school account"

Luego seleccione Scan QR code y registre el código QR en aplicación.

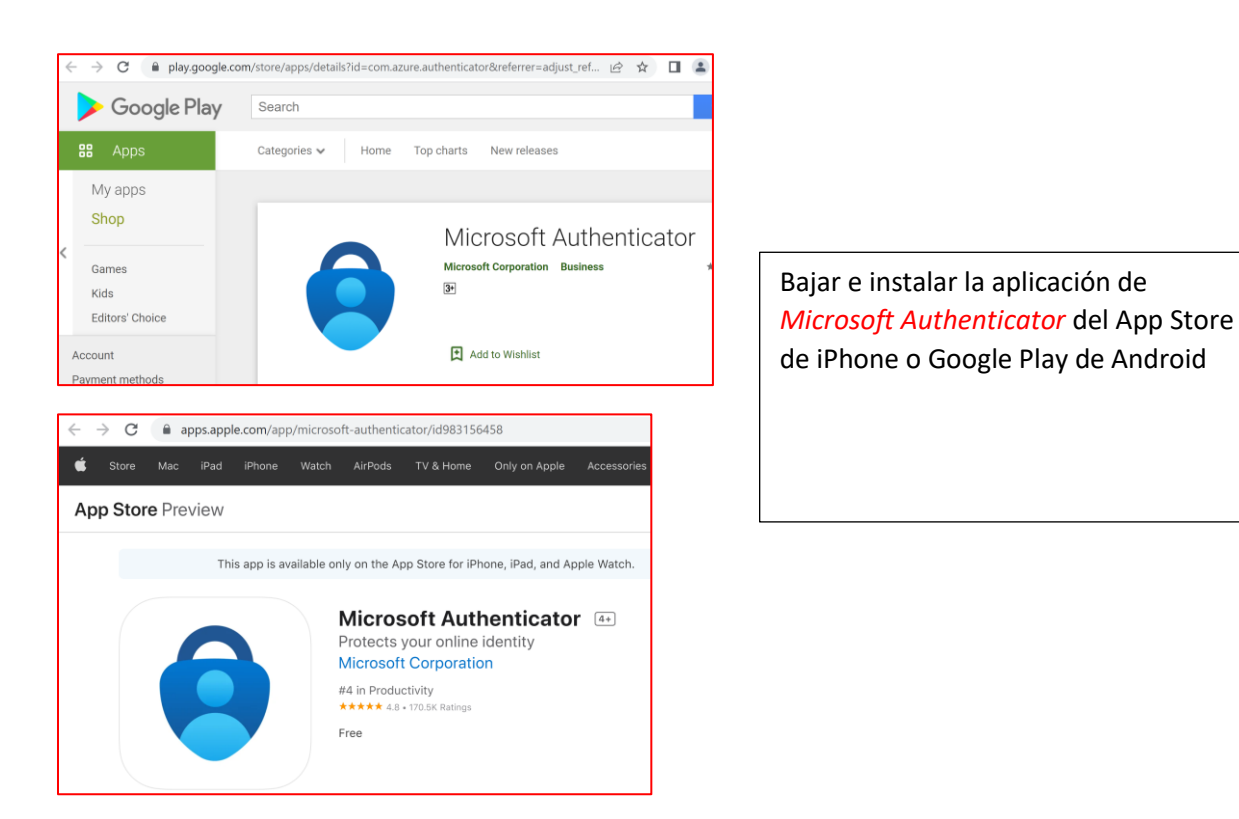

| 12:4 | 18                             | •11 5G 🔲 |
|------|--------------------------------|----------|
| <    | Add account                    |          |
| WHAT | KIND OF ACCOUNT ARE YOU ADDING | ?        |
|      | Personal account               | >        |
|      | Work or school account         | >        |
| 8    | Other (Google, Facebook, etc.) | >        |
|      |                                |          |

En la aplicación seleccionar Work or school account

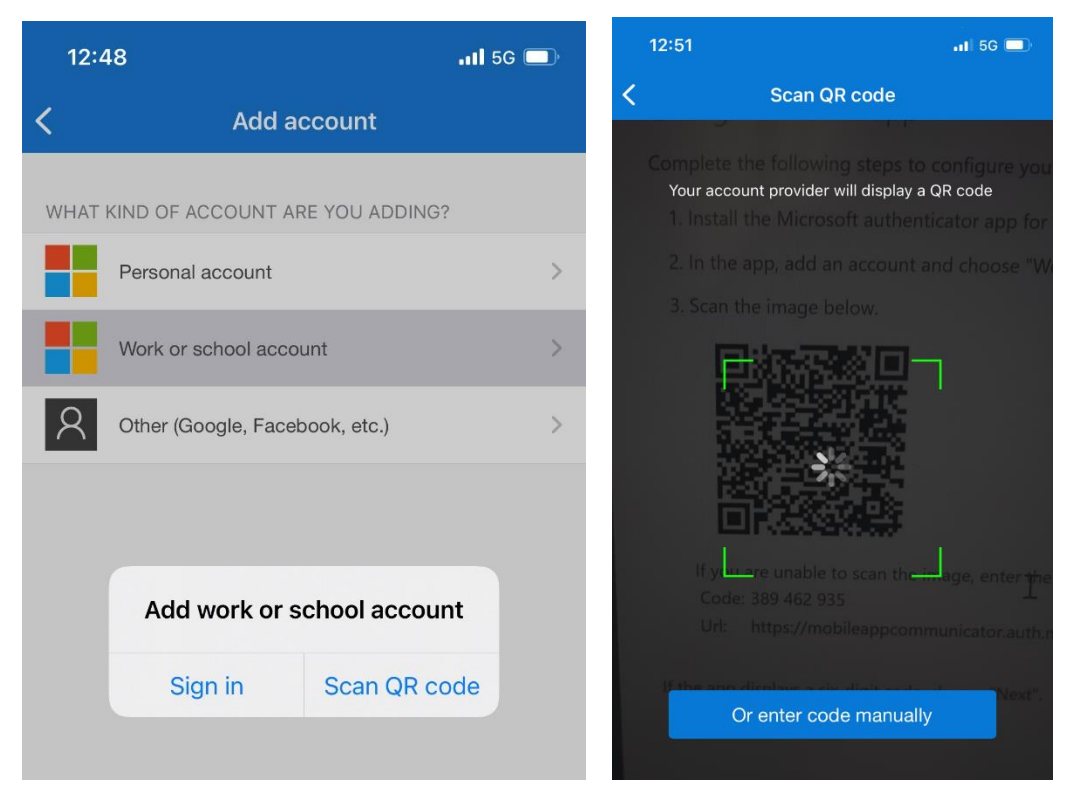

Seguido debe escanear el código QR

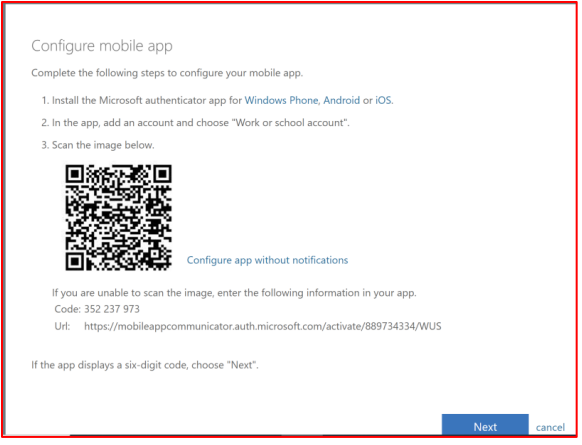

Luego de bajar la aplicación de Microsoft Authenticator y escanear el código QR. Presionar Next

Additional security verification

Secure your account by adding phone verification to your password. View video to know how to secure your account

### Step 1: How should we contact you?

| Mobi   | le app          | ~                                                                      |
|--------|-----------------|------------------------------------------------------------------------|
| -How   | r do you want   | to use the mobile app?                                                 |
| 0      | Receive notifi  | tations for verification                                               |
| ۲      | Use verificatio | n code                                                                 |
| To use | these verificat | ion methods, you must set up the Microsoft Authenticator app.          |
|        | Set up          | Mobile app has been configured for notifications and verification code |

Una vez completado el proceso de QRCode aparecerá en pantalla el mensaje de "Mobile app has been codigured for notifications and verification codes."

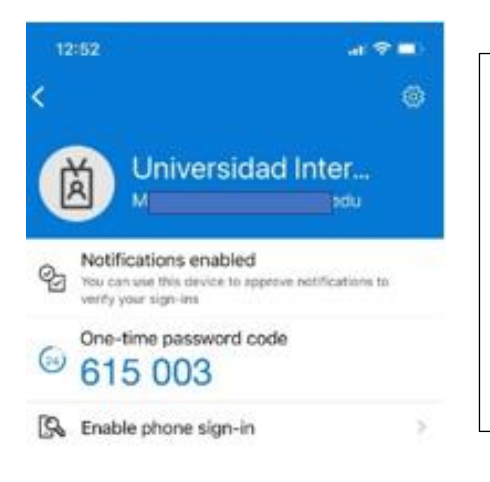

En la aplicación de Microsoft Authenticator generará códigos QR cada 30 segundos.

Escriba el código que se muestra en la aplicación en el espacio para verificación titulado:

Step 2: Enter the verification code from the mobile app Enter the verification code displayed on your app

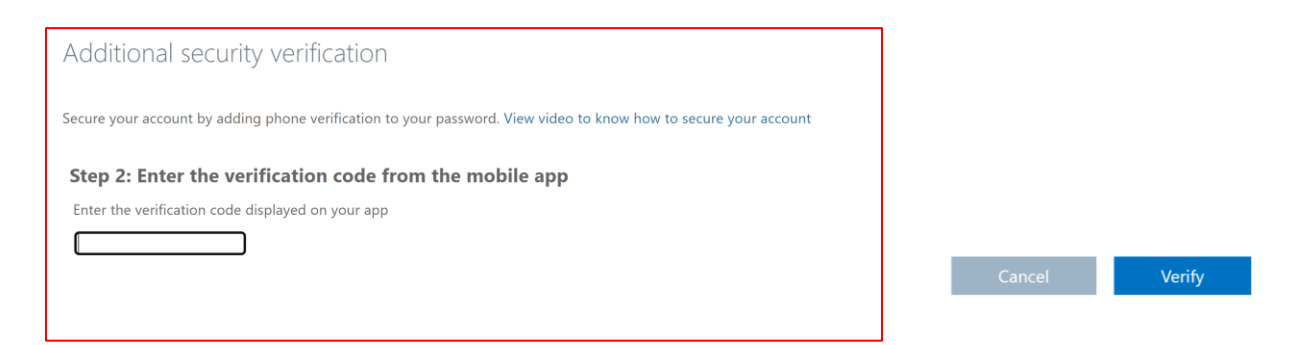

Luego de escribir el código de verificación presione el botón de Verify para validar el mismo.

| dditional securit          | verification                                                                       |      |
|----------------------------|------------------------------------------------------------------------------------|------|
| cure your account by addir | phone verification to your password. View video to know how to secure your account |      |
| tep 3: In case you l       | se access to the mobile app                                                        |      |
| Puerto Rico (+1787)        | I                                                                                  |      |
|                            |                                                                                    |      |
|                            |                                                                                    |      |
|                            |                                                                                    |      |
|                            |                                                                                    | Next |
| Your phone numbers will o  | v be used for account security. Standard telephone and SMS charges will apply.     |      |

El siguiente paso es registrar un número de teléfono en caso de confrontar problemas con la aplicación.

Luego presionar Next

| Additional security verification                                                                                                    |
|----------------------------------------------------------------------------------------------------|
| Secure your account by adding phone verification to your password. View video to know how to secure your account                                                                                                    |
| Step 4: Keep using your existing applications                                                                                                    |
| In some apps, like Outlook, Apple Mail, and Microsoft Office, you can't use a phone to secure your account. To use these apps, you'll need to create a new "app password" to use in place of your work or school account password. Learn more |
| Get started with this app password:                                                                                                    |
| mgqtqsfvbyfvxtym                                                                                                    |
|                                                                                                    |
| Se presentará en pantalla una contraseña la cual podrá utilizar para validar su cuenta en<br>la aplicación de Microsoft Outlook.                                                                                                    |

Podrá copiar o imprimir la misma para su utilización.

Presionar botón Done

Cuando vaya a entrar a su cuenta de office 365 la próxima vez.

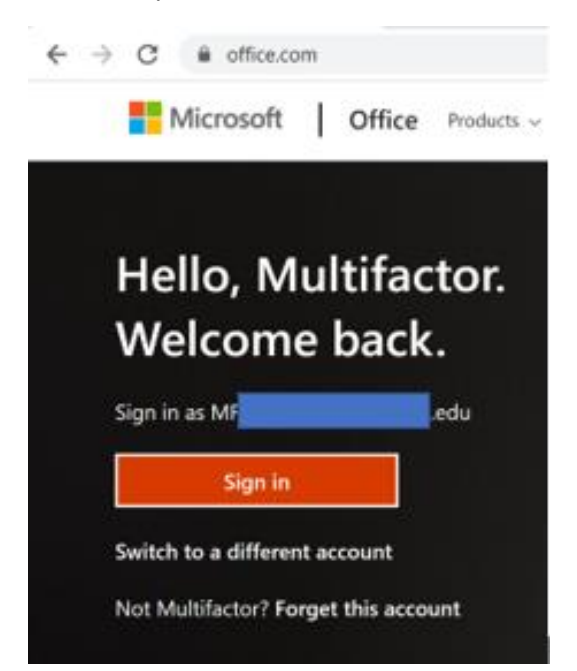

#### Entre al portal de office.com

| m edu                                                          |                                                                                |
|----------------------------------------------------------------|--------------------------------------------------------------------------------|
| Enter password Forgot my password Sign in with another account | Entre su cuenta de correo electrónico y contraseña.<br>Presione <b>Sign in</b> |
| Sign in                                                        |                                                                                |
| Sign in                                                        |                                                                                |

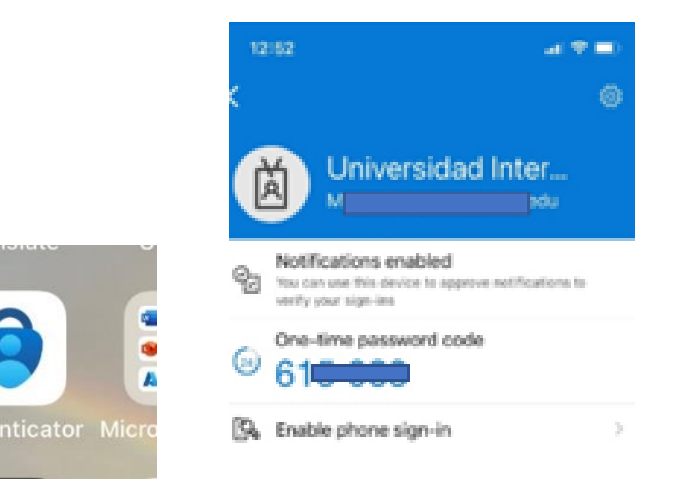

## Abrir la aplicación *Microsoft Authenticator* de su teléfono móvil.

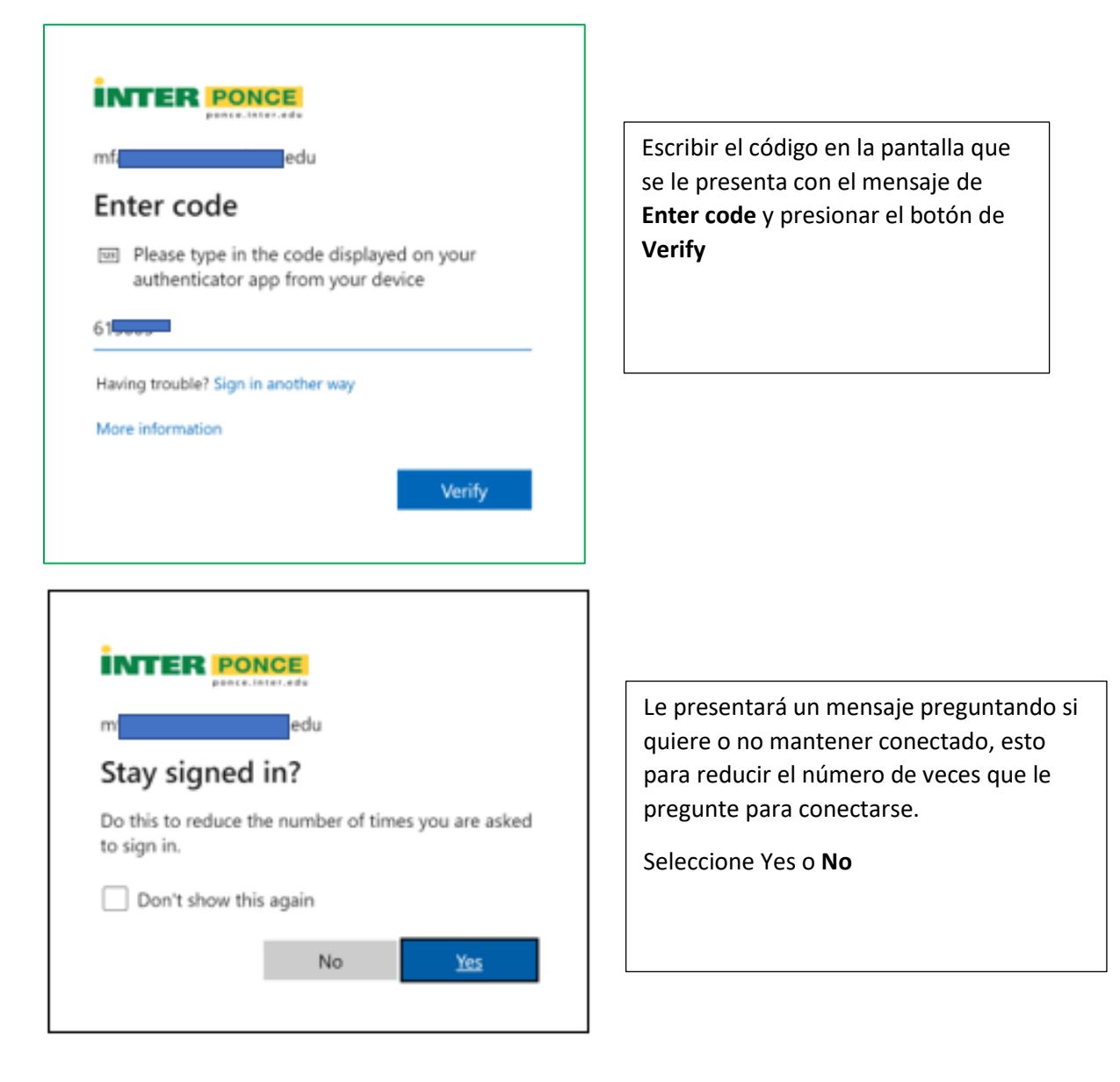